# AREDN-Notfunkkoffer

## VFDB-Bezirk Bayern

dl5rbv@vfdb.org

#### Abkürzungsverzeichnis

- APP Anderson Power Pole: DC-Niederspannungsstecker
- AREDN Amateur Radio Emergency Data Network

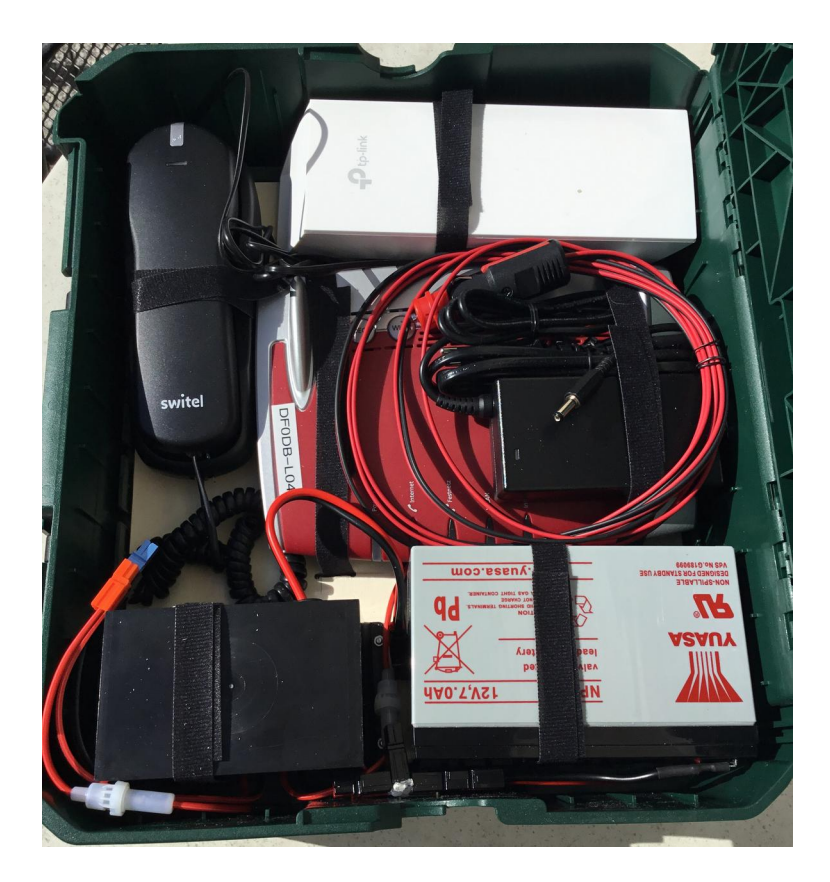

#### Gebaut von Z64: DG9RAK, DL2RAL, DL5RBV Gesponsert von Z13: DG7MHI

#### Inhaltsverzeichnis

| Inbetriebnahme               | 4  |
|------------------------------|----|
| Erste Schritte               | 4  |
| Laden/Puffern des Akku       | 5  |
| Betrieb                      | 6  |
| Mesh-Status                  | 7  |
| Chat                         | 8  |
| Mumble                       |    |
| Telefonie                    |    |
| Telefongespräch              |    |
| Weitere Telefone anschließen |    |
| Telefonverzeichnis           |    |
| Konfiguration                | 14 |
| Konfiguration TP-Link:       | 14 |
| Konfiguration FritzBox       |    |
| IP-Adressen und Passworte    |    |
|                              |    |

### Inbetriebnahme

#### **Erste Schritte**

TP-Link mit LAN1 verbinden Telefon mit Fon1 verbinden Solarladeregler (APP-Stecker orange/braun) mit APP-T-Stück verbinden

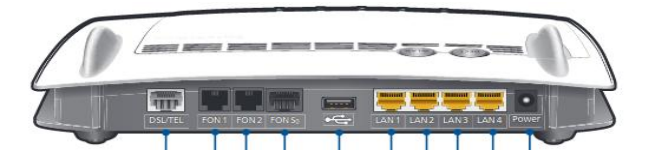

Zum Ausschalten wieder den Laderegler vom T-Stück trennen.

#### Laden/Puffern des Akku

Zigarettenanzünder-Kabel oder Netzteil mittels Hohlstecker mit Step-Up-Wandler verbinden.

Step-Up-Wandler mit APP-T-Stück verbinden. (Bild2) Anschaltung einer Solarzelle über die APP-Steckverbindung rosa(+) und hellblau (-).

Bild 1:

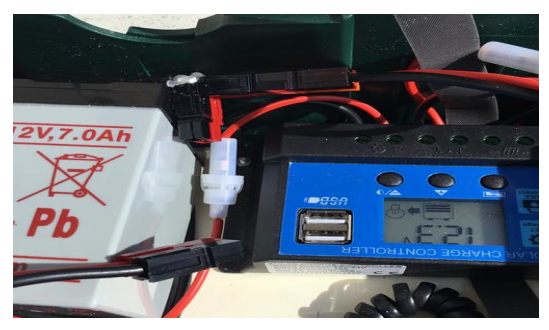

Bild2:

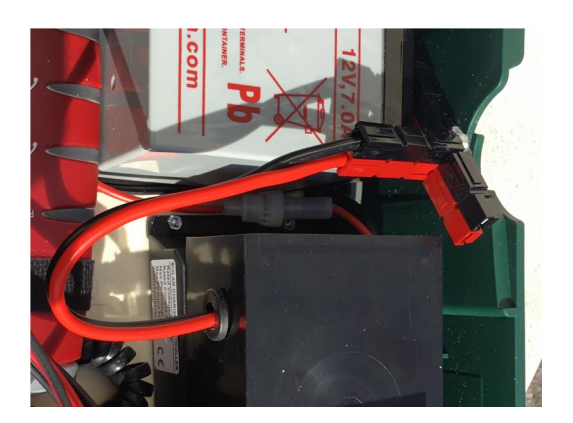

### Betrieb

#### **Erste Schritte:**

TP-Link mit FritzBox LAN1 verbinden und in Richtung des nächsten TP-Link ausrichten.

Laptop o.ä mit LAN3 oder WLAN (siehe letzte Seite SSID und SSID-PW) verbinden.

Browser öffnen

Seite <u>http://localnode.local.mesh/</u> aufrufen.

Falls dies nicht funktioniert, die IP-Adresse des TP-Link (siehe letzte Seite) verwenden.

|             |                 | D               | FODB-C                 | 8                                                      |
|-------------|-----------------|-----------------|------------------------|--------------------------------------------------------|
|             |                 | Loc             | ation Not Availa       | ble                                                    |
| <u>Help</u> | Refresh         | Mesh Status     | WiFi Scan              | Setup Select a theme                                   |
|             | Wifi address    | 10.172.167.32/8 | Signal/Noise/Ratio     | -56 / -95 / 39 dB Charts                               |
|             | WAN address     | none            | firmware version       | 1866-bf944df                                           |
|             | default gateway | none            | system time            | Sun Dec 27 2020<br>16:22:41 CET                        |
|             | SSID<br>Channel | AREDN-10-v3     | uptime<br>load average | 14 min<br>0.07, 0.07, 0.07                             |
|             | Bandwidth       | 10 Mhz          | free space             | flash = 536 KB<br>/tmp = 30012 KB<br>memory = 44712 KB |
|             |                 |                 | OLSR Entries           | Total = 3                                              |

| esh-Status                                                    |                                   |                              |               |          |  |  |
|---------------------------------------------------------------|-----------------------------------|------------------------------|---------------|----------|--|--|
|                                                               |                                   |                              |               |          |  |  |
| DL5RB                                                         | V-003-1                           | NBE16 mesh                   | status        |          |  |  |
|                                                               | locatio                           | NBE-M5-16                    |               |          |  |  |
| Local Hosts                                                   | Refresh                           | Auto Quit Current Neighbors  | LQ NLQ TxMbps | Services |  |  |
| DL5RBV-003-NBE16.local.mesh<br>handycam.local.mesh            | <u>MeshChat-Z64</u><br><u>Cam</u> | DL5RBV-009-WBS510.local.mesh | 100% 100% 0.0 | When     |  |  |
| <ul> <li>Cam5.local.mesh</li> <li>ht802.local.mesh</li> </ul> | Camb                              | none                         |               | wnen     |  |  |
| Remote Nodes ETX                                              | Services                          | OLSR Entries                 |               |          |  |  |
| DL5RBV-008-tp210.local.mesh 1.10                              |                                   | Total<br>Nodes               | 6<br>2        | _        |  |  |

Anzeige von Nachbarn, bereitgestellten Services.

### Chat

#### **Mesh-Chat**

Mesh Status auswählen

|                  | DF0DB-0        | )8 mesh                        | status         |                             |
|------------------|----------------|--------------------------------|----------------|-----------------------------|
|                  | Loca           | tion <mark>Not Availa</mark> b | le             |                             |
|                  | Refresh        | Auto                           | Quit           |                             |
| Local Hosts      | Services       | Current Neighbors              | LQ NLQ TxMbps  | Services                    |
| DF0DB-08         | MeshChat-DF0DB | DF0DB-01<br>• df0db-s1         | 100% 100% 72.2 | MeshChat-DF0DB<br>DF0DB-Web |
| Remote Nodes ETX | Services       | diodo oz                       |                | 2                           |

MeshChat-DF0DB anklicken, mit Rufzeichen anmelden und Status-Nachricht absenden, damit man weiß, wer wo ist.

| Mesh Ch |
|---------|
|         |
|         |
|         |
|         |
|         |
|         |
|         |
|         |
|         |

Web-Server mit weiteren Informationen und Hilfe ist erreichbar von "Mesh Status" über "DF0DB-Web" oder http://df0db-s1.local.mesh oder http://10.202.110.227

### Mumble

Der Rechner df0db-s1 stellt auch einen Mumble-Server zur Verfügung

| Mullible - Serve      | rverbingen        |             |
|-----------------------|-------------------|-------------|
| Servername            | Ping 🔻            | Benutzer    |
| 🔻 🖤 Favoriten         |                   |             |
| Notfunk1              |                   |             |
| V 🛤 LAN               |                   |             |
| df0db-s1              | 4                 |             |
| Internet – Offentlich |                   |             |
|                       |                   |             |
|                       |                   |             |
|                       |                   |             |
|                       |                   |             |
|                       |                   |             |
|                       |                   |             |
|                       |                   |             |
|                       |                   |             |
|                       |                   |             |
|                       |                   |             |
| Server hinzufügen     | arbeiten Abbreche | n Verbinder |
|                       |                   |             |
|                       |                   |             |

IP: 10.202.110.227 Port: 64738

### Telefonie

#### Telefongespräch

Nummer eingeben # drücken

Telefon-Verbindung zum Server überprüfen: 1001# wählen Es sollte die Ansage "Hello World" zu hören sein.

Konferenzen sind unter 3900# bis 3909# erreichbar.

#### Weitere Telefone anschließen

An Fon2 kann ein weiteres analoges Telefon angesteckt werden. Dieses hat die Endziffer "1" (z.B. 3021). Die Fritzbox bietet auch die Möglichkeit, DECT-Telefone anzuschließen. Dies muß aber noch in der FritzBox konfiguriert werden.

Weitere Telefone (SIP-Telefon oder Softphone via WLAN) können über die Web-Site

http://df0db-s1.local.mesh/cgi-bin/SIP/anmelden.py angemeldet werden.

Nach Eingabe der Daten werden die für die Konfiguration notwendigen Parameter angezeigt und auch in das über http://df0db-s1.local.mesh/cgi-bin/SIP/verzeichnis.py abrufbare Verzeichnis aufgenommen.

#### Telefonverzeichnis

#### Abrufbar über http://df0db-s1.local.mesh/cgi-bin/SIP/verzeichnis.py

#### Telefon im Notfall-Netz anmelden

| Call | Name | Standort | Bemerkung |            |
|------|------|----------|-----------|------------|
|      |      |          |           | teilnehmen |

nicht anmelden

Aktualisiert: 19.10.2019

#### Konfigurationsdaten SIP-Telefonie User: 3090 Passwort: 1234 SIP-Registrar: 10.202.110.227 SIP-Proxy: 10.202.110.227 Angegebene Daten: dl5rbv Michael Weiden Z64 3090

### Konfiguration

#### Konfiguration TP-Link:

| Frequenz | Channel | Bandbreite |
|----------|---------|------------|
| 5845MHz  | CH: 169 | 10MHz      |
| 2397MHZ  | CH: -2  | 5MHz       |

#### User: root Passwort:

|          | Node St                                                                                                    | Basi                                                                                                    | c Setup        | Port Forwarding,<br>DHCP, and Services                                             | Tunnel<br>Server                                                     | Tunnel<br>Client                                                                                  | Administration g                                         | Advanced<br>Configuration |
|----------|----------------------------------------------------------------------------------------------------|----------------------------------------------------------------------------------------------------|----------------|------------------------------------------------------------------------------------|----------------------------------------------------------------------|---------------------------------------------------------------------------------------------------|----------------------------------------------------------|---------------------------|
|          | Node Name<br>Node<br>Description<br>(optional)                                                                                              | DF0DB-08                                                                                                    | <u>lp</u> Save | e Changes Re                                                                       | set Values Defa                                                      | ault Values                                                                                       | Password Venity<br>Password                              |                           |
|          | Enable<br>IP Address<br>Netmask<br>SSID<br>Channel<br>Channel<br>Width<br>Tx Power<br>Distance to<br>FARTHEST<br>Neighbor<br>'0' is<br>auto | Mesh RF           0         10.172.167.32           255.0.00         AREDN           10.472         10.9 (5845) ❤           10 MHz ♥         Active Settings           7 dBm ♥         0.00           0         0           0         0           0         0 | mi<br>km<br>m  | LAN Mode<br>IP Address 1<br>Netmask 2<br>DHCP Server<br>DHCP Start 2<br>DHCP End 1 | LAN<br>13 host Direct V<br>0.202114.1<br>5525.255.240<br>2<br>4<br>4 | Protocol<br>DNS 1<br>DNS 2<br>Allow others to<br>use my WAN<br>Prevent LAN de<br>from accessing V | WAN<br>DHCP V<br>8.8.8.8<br>8.8.4<br>Advanced WAN Access |                           |
|          |                                                                                                    |                                                                                                    |                |                                                                                    | Optional Settings                                                    |                                                                                                   |                                                          |                           |
| titude   |                                                                                                    |                                                                                                    |                | Find Me!                                                                           | Apply Location S                                                     | ettings Sho                                                                                       | w Map Upload data t                                      | o AREDN Serve             |
| ongitude |                                                                                                    |                                                                                                    |                | Grid Square                                                                        |                                                                      |                                                                                                   |                                                          |                           |

### **Konfiguration FritzBox**

Anleitung für FritzBox unter http://10.202.110.227/PDF/fritzbox-7390 man de DE.pdf

Passwort:

### **IP-Adressen und Passworte**

| Netzelement | LAN-IP-Adresse | Tel-Nr | SSID      | SSID-PW |
|-------------|----------------|--------|-----------|---------|
| DF0DB-01    | 10.202.110.225 | 3010   | DF0DB-L01 |         |
| DF0DB-02    | 10.202.20.161  | 3020   | DF0DB-L02 |         |
| DF0DB-03    | 10.202.13.129  | 3030   | DF0DB-L03 |         |
| DF0DB-04    | 10.202.109.33  | 3040   | DF0DB-L04 |         |
| DF0DB-05    | 10.202.114.129 | 3050   | DF0DB-L05 |         |
| DF0DB-06    | 10.201.251.129 | 3060   | DF0DB-L06 |         |
| DF0DB-07    | 10.202.13.97   | 3070   | DF0DB-L07 |         |
| DF0DB-08    | 10.202.114.1   | 3080   | DF0DB-L08 |         |
|             |                |        |           |         |

| DF0DB-21   | 10.48.83.129   |
|------------|----------------|
| DF0DB-22   | 10.48.220.225  |
|            |                |
| Web-Server |                |
| df0db-s1   | 10.202.110.227 |
|            |                |

Fritzbox 192.168.188.1

| Netzelement | WAN-IP-Adresse |
|-------------|----------------|
| DF0DB-01    | 10.172.166.238 |
| DF0DB-02    | 10.172.161.74  |
| DF0DB-03    | 10.172.160.216 |
| DF0DB-04    | 10.172.166.210 |
| DF0DB-05    | 10.172.167.40  |
| DF0DB-06    | 10.172.159.184 |
| DF0DB-07    | 10.172.160.214 |
| DF0DB-08    | 10.172.167.32  |
|             |                |
| DF0DB-21    | 10.99.5.56     |
| DF0DB-22    | 10.99.13.206   |